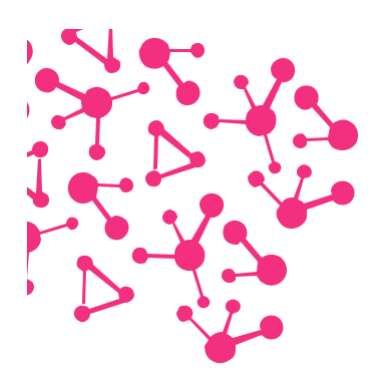

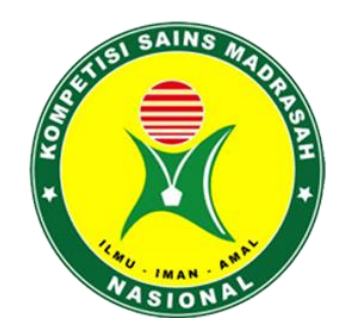

## **CARA PENDAFTARAN**

# **KOMPETISI SAINS MADRASAH ONLINE**

## **TAHUN 2020**

### DIREKTORAT KURIKULUM SARANA KELEMBAGAAN DAN KESISWAAN DIREKTUR JENDERAL PENDIDIKAN ISLAM KEMENTERIAN AGAMA REPUBLIK INDONESIA

#### A. Bidang Yang Dilombakan

| MI                      | MTs                      | MA                      |
|-------------------------|--------------------------|-------------------------|
| Matematika Terintegrasi | Matematika Terintegrasi  | Matematika Terintegrasi |
| Sains IPA Terintegrasi  | IPA Terpadu Terintegrasi | Biologi Terintegrasi    |
|                         | IPS Terpadu Terintegrasi | Fisika Terintegrasi     |
|                         |                          | Kimia Terintegrasi      |
|                         |                          | Ekonomi Terintegrasi    |
|                         |                          | Geografi Terintegrasi   |

#### B. Informasi Untuk Madrasah Atau Sekolah Dalam Pendaftaran KSMO

- 1. Peserta Kompetisi Sains Madrasah (KSM) didaftarkan oleh Lembaga baik itu Madrasah ataupun Sekolah.
- 2. Madrasah atau Sekolah hanya dapat mengirim satu Peserta per Bidang Studi yang dilombakan.
- Memiliki Nomor Statistik Madrasah (NSM) bagi Madrasah dan Nomor Pokok Sekolah Nasional (NPSN) bagi Sekolah.
- 4. Jika Lembaga berbentuk Madrasah, Nomor Statistik Madrasah (NSM) akan digunakan sebagai NSM dan jika Lembaga berbentuk Sekolah maka Nomor Pokok Sekolah digunakan sebagai username yang akan digunakan selama proses pelaksanaan Kompetisi Sains Madrasah berlangsung.
- 5. Segala Pengumuman dalam pelaksanaan Kompetisi Sains Madrasah akan disampaikan melalui portal pada laman <u>https://ksm.kemenag.go.id</u>

#### C. Persyaratan Peserta KSM

- 1. Berkewarganegaraan Indonesia.
- 2. Siswa MI kelas 4, 5 dan 6 pada tahun pelajaran 2020/2021.
- 3. Siswa MTs kelas 7, 8 dan 9 pada tahun pelajaran 2020/2021.
- 4. siswa MA kelas 10, 11, dan 12 pada tahun pelajaran 2020/2021.
- 5. Siswa hanya dapat mengikuti satu kategori lomba.
- 6. Peserta yang melanggar ketentuan di atas, akan didiskualifikasi.

#### D. Pembuatan dan Pendaftaran Akun Lembaga Madrasah atau Sekolah

 Pendaftaran KSMO 2020 dilakukan melalui portal KSM pada laman <u>https://ksm.kemenag.go.id</u> seperti berikut :

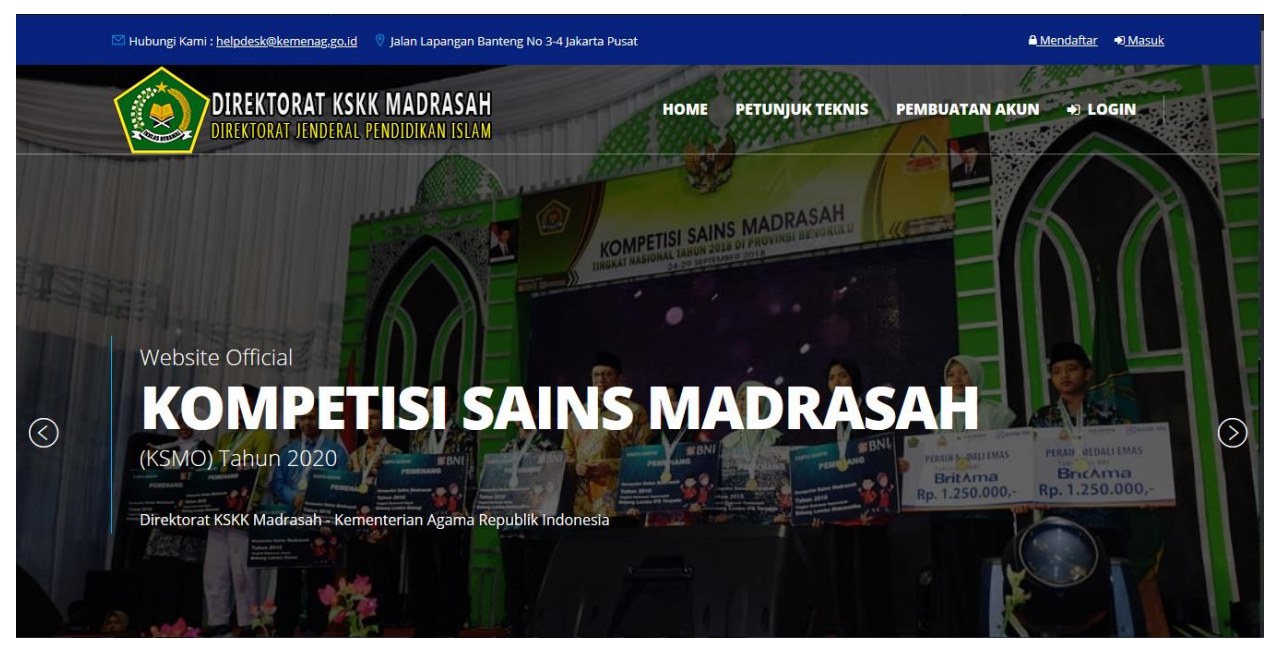

Segala Informasi terkait pelaksanaan Kompetisi Sains Madrasah disampaikan melalui portal.

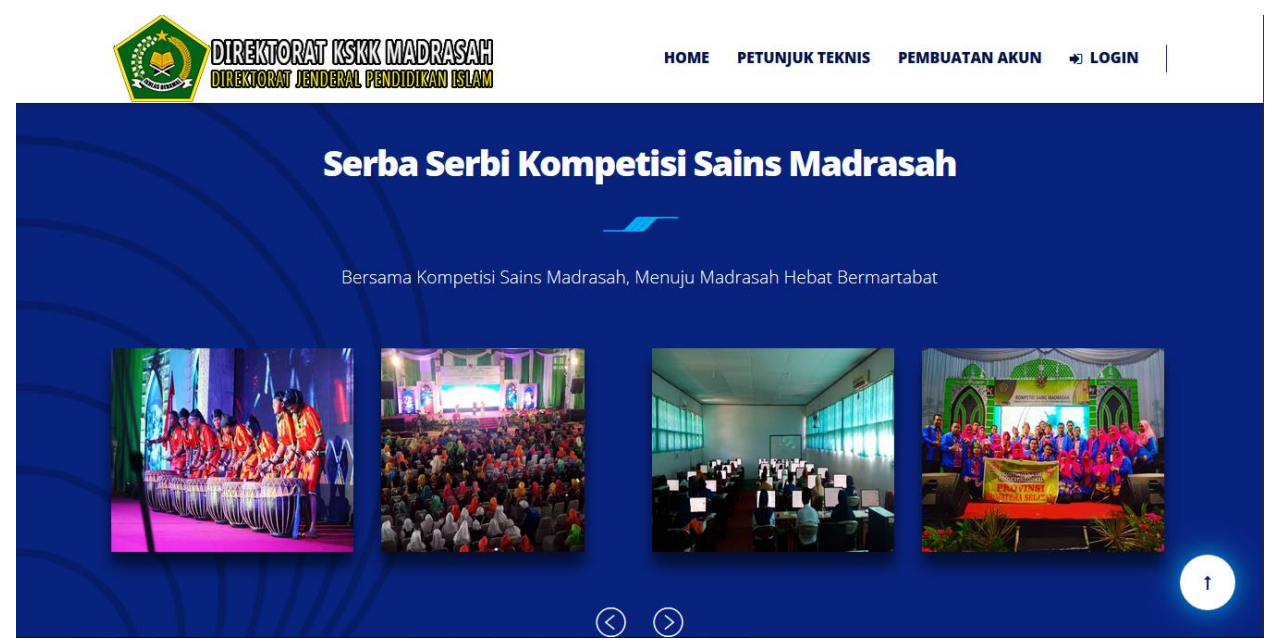

 Jika Anda belum pernah membuat akun Lembaga dalam pelaksanaan KSMO 2020, silahkan Klik pada menu Pembuatan Akun:

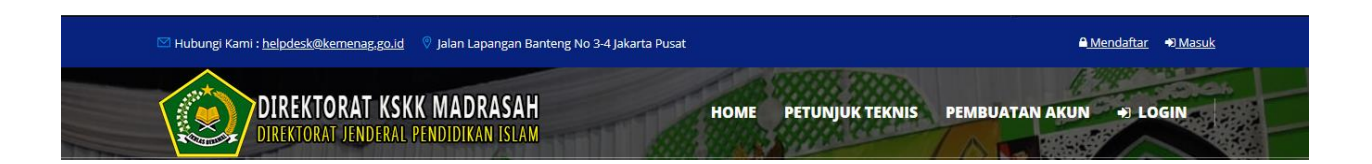

3. Anda akan dialihkan kehalaman pembuatan akun KSMo 2020 seperti berikut:

|                                                | Pembuatan Akun Kompetisi Sains Madrasa<br>1. Peserta KSM didaftarkan oleh Lembaga baik itu Madras<br>2. NSM atau NPSN yang Anda masukkan ketika pembuatar<br>username untuk masuk kedalam Aplikasi<br>3. Mohon untuk mencatat NSM atau NPSN dan Password y<br>akan digunakan selama proses pelaksanaan KSM berlang | ah<br>ah ataupun Sekolah<br>n akun akan dijadikan<br>rang dimasukkan, Akun ini<br>sung                                                                                                    | Menu<br>Pengaturan<br>A Portal<br>Di Halaman Login<br>C Halaman Registrasi                                                                                                    |
|------------------------------------------------|----------------------------------------------------------------------------------------------------|----------------------------------------------------------------------------------------------------|----------------------------------------------------------------------------------------------------|
| DATA                                           | BUAT PASSWORD                                                                                                    | SELESAI                                                                                                    | Tema                                                                                                    |
| ☑ Madrasah ☑ Ma/SMA Sederajat                  | Masukkan NSM atau NPSN (Masukkan salah satu) (*)<br>∎131235060018                                                                                                    | ÷.                                                                                                    |                                                                                                    |
| Nama Madrasah/Sekolah, 0<br>MAN Insan Cendekia | Contoh : MAN 1 KEBUN BAGUS (*)<br>Serpong                                                                                                    |                                                                                                    |                                                                                                    |
| Telapon (*)<br>022 837635                      | ⊠info@ics.sch.id                                                                                                    |                                                                                                    |                                                                                                    |
|                                                | DATA<br>Madrasah<br>MA/SMA Sederajat<br>MAN Insan Cendekia<br>Telepon (*)<br>CO22 837635                                                                                                    | Penbuatan Akun Kompetisi Sains Madrasa<br>Peserta KSM didaftarkan oleh Lembaga baik itu Madras<br>NSM atau NPSN yang Anda masukkan ketika pembuatai<br>usemame untuk masuk kedalam Aplikasi<br>Nohon untuk mencatal NSM atau NPSN dan Password y<br>akan digunakan selama proses pelaksanaan KSM bertang<br>Madrasah<br>Madrasah<br>Madrasa | <image/> Image: Constraint of the constraint of the constrain |

Isi semua kolom yang diminta, kemudian klik tombol Next, Anda akan dilihkan ke langkah selanjutnya yaitu pembuatan Password :

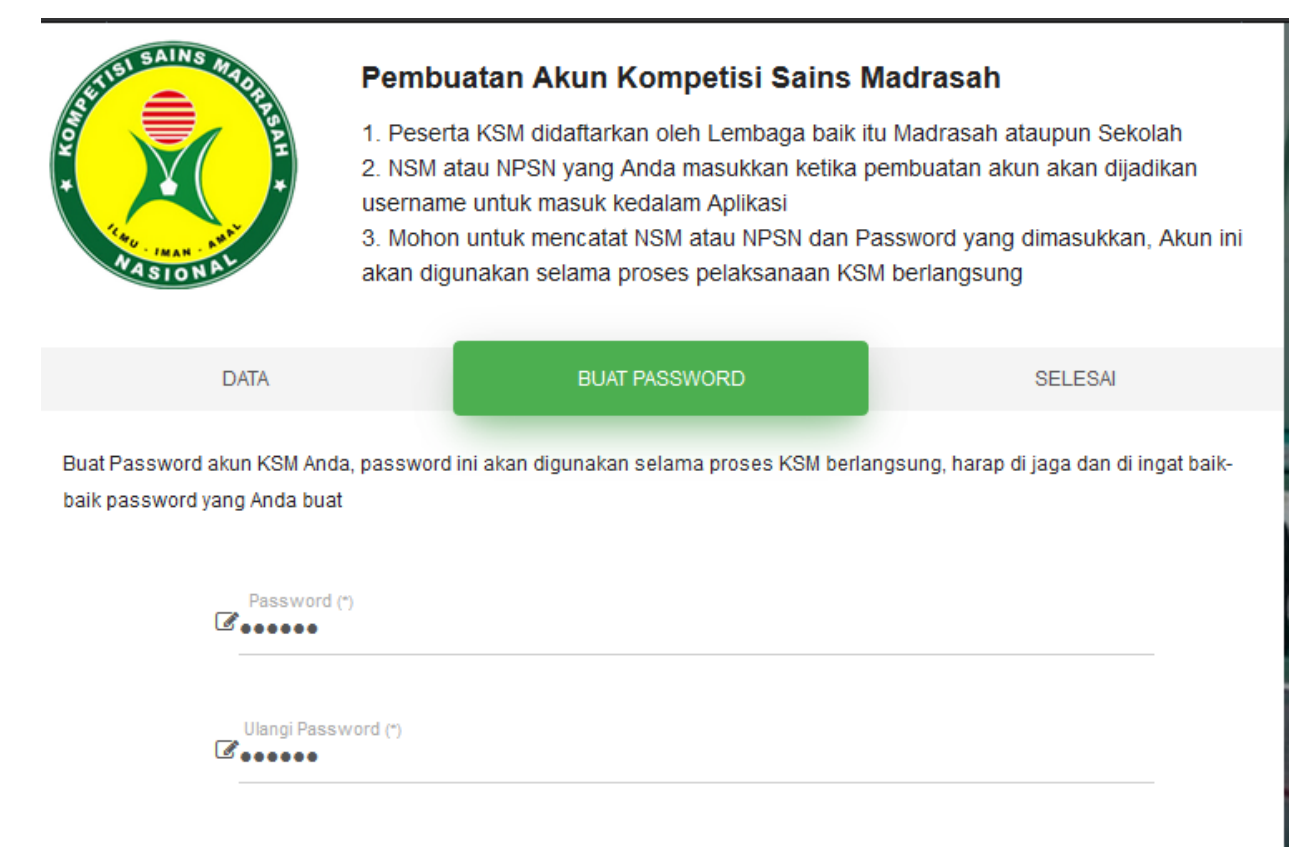

PREVIOUS

NEXT

Silahkan buat password yang Anda inginkan minimal 6 digit, setelah itu klik tombol NEXT , Anda akan dialihkan ke langkah terakhir seperti dibawah ini :

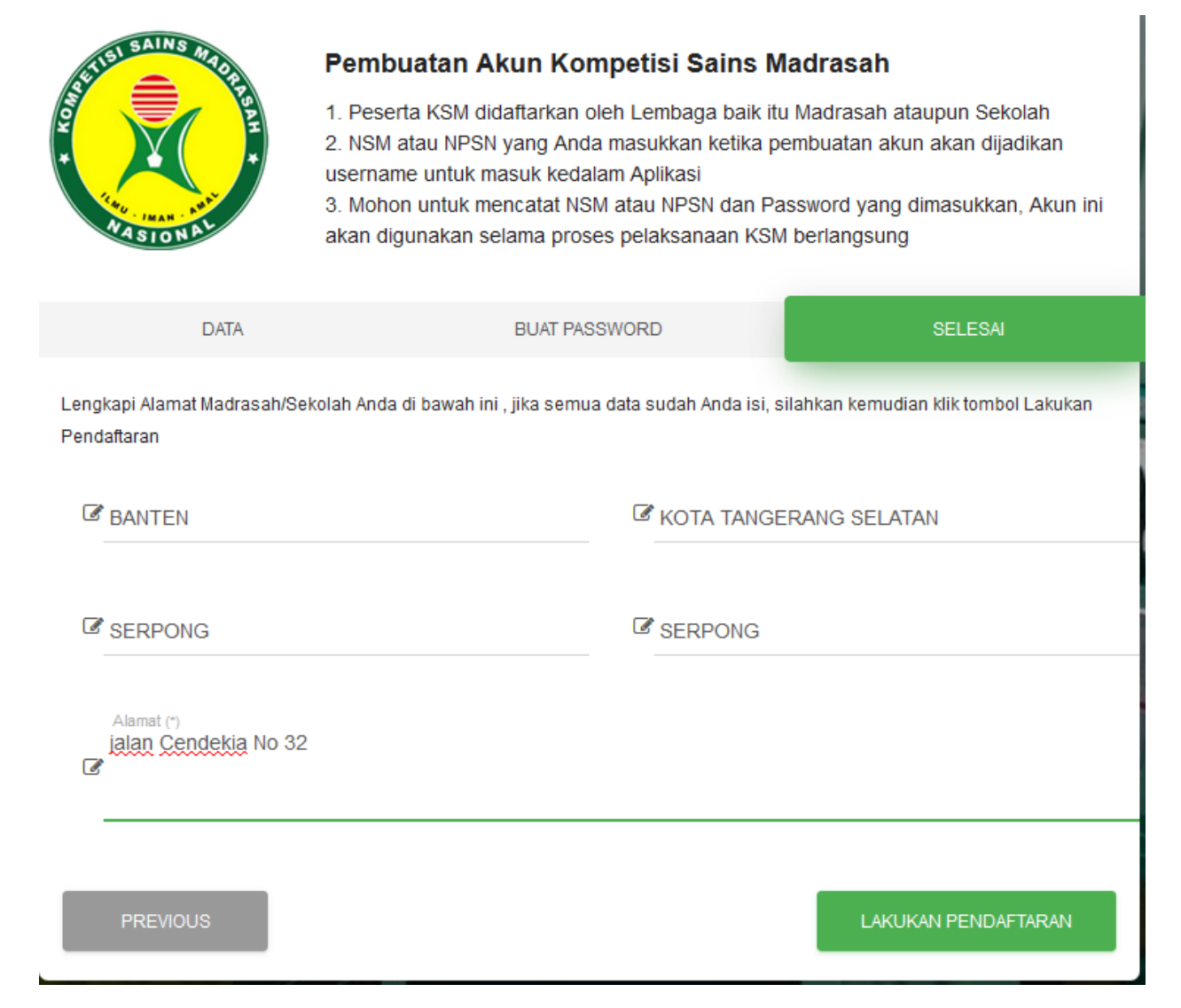

Isi semua kolom yang diminta kemudian, klik tombol Lakukan

Pendaftaran.

Jika proses pembuat Pendaftaran Lembaga Berhasil akan ada notifikasi seperti dibawah ini :

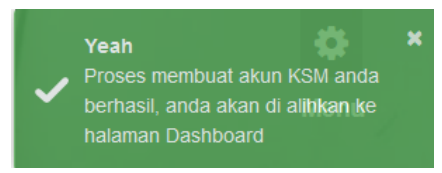

#### E. Login Akun Madrasah atau Sekolah atau Komite

1. Klik menu login pada halaman utama portal KSM

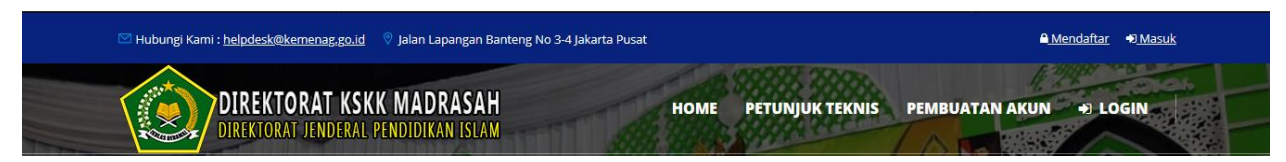

2. Anda akan dialihkan kehalaman login seperti dibawah ini :

|           | Login Kompetisi Sains Madrasah<br>1. NSM atau NPSN Madrasah/Sekolah yang dimasukkan ketika melakukan pembuatan<br>akun adalah username yang digunakan untuk masuk kedalam Aplikasi<br>2. Username KSM untuk Komite Kabupaten/Kota didapatkan dari Komite Provinsi<br>3. Username KSM untuk Komite Provinsi didapatkan dari Komite Nasional | Pengaturan<br># Halaman Utama<br>@ Buat Akun<br>Tema |  |
|-----------|----------------------------------------------------------------------------------------------------|------------------------------------------------------|--|
|           | LOGIN KOMPETISI SAINS MADRASAH                                                                                                    | -                                                    |  |
| Masukk    | an Username                                                                                                    |                                                      |  |
| Z Masukka | ILOGIN APLIKASI                                                                                                    |                                                      |  |

- 3. Masukkan username dan Password Anda :
  - Jika Anda lembaga Madrasah/Sekolah gunakan NSM atau NPSN yang Anda gunakan ketika pembuatan akun Lembaga
  - Jika Anda sebagai Komite Kabupaten/Kota gunakan Username dan Password yang didapatkan dari Komite Provinsi
  - Jika Anda sebagai Komite Provinsi, gunakan Username dan Password yang didapat dari Komite Nasional.

4. Klik tombol Login Aplikasi, jika proses login berhasil Anda akan dialihkan kehalaman aplikasi seperti dibawah ini

| (        |                                                  | adrasah ≡                         |                                   |                                                      | Ĝ                                                                              |  |
|----------|--------------------------------------------------|-----------------------------------|-----------------------------------|------------------------------------------------------|--------------------------------------------------------------------------------|--|
| M.<br>Ce | AN Insan<br>endekia Serpong                      | Pengumumar                        | n Kompetisi Sa                    | ins Madrasah                                         |                                                                                |  |
| <b></b>  | Info Lembaga                                     | Tahapan KSM Online                | Waktu                             | Tempat                                               | Pengumuman                                                                     |  |
| ر<br>۱   | Kontak Person Lembaga<br>Pendaftaran Peserta KSM | KSM Tingkat Satuan<br>Pendidikan  | 21-30 September 2020              | Ditetapkan Madrasah masing-masing                    | Tidak ada                                                                      |  |
|          | Peserta KSM                                      | Pendaftaran KSMO Nasional<br>2020 | 25 September - 23<br>Oktober 2020 | Klik Disini untuk mendaftar                          | Peserta KSMO 2020 1 Peserta perbidang studi                                    |  |
|          | Kartu Peserta KSM<br>Pengumuman                  | Uji Coba KSM0 2020                | 2 - 3 November 2020               | Dirumah masing-masing Peserta                        | Mekanisme Uji Coba akan diinformasikan selenjutnya<br>melalui laman ini        |  |
| Ø        | Perbaharui Akun                                  | KSM0 Nasional 2020                | 9 - 10 November 2020              | Dirumah masing-masing Peserta                        | Mekanisme pelaksanaan tes akan diinformasikan<br>selenjutnya melalui laman ini |  |
| 6        | Logout Aplikasi                                  | Pengumuman Pemenang<br>KSMO 2020  | 19 November 2020                  | Melalui akun masing-masing lembaga<br>dan portal KSM | SK dan pengumuman kelulusan akan diinformasikan melalui laman ini              |  |

#### F. Pendaftaran Peserta Kompetisi Sains Madrasah

1. Klik menu Pendaftaran Peserta KSM seperti dibawah ini :

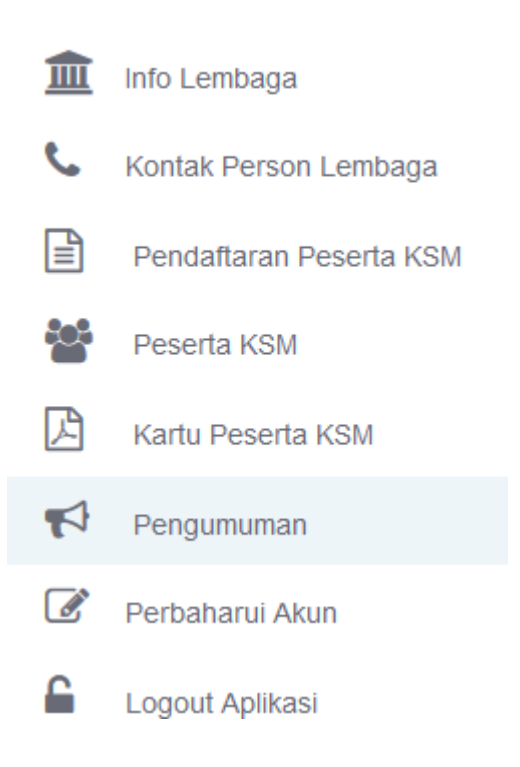

2. Anda akan dialihkan form pendaftaran seperti dibawah ini :

| Petunjuk !<br>Silahkan isi semua kolom untuk Pes | erta yang akan Anda kirimkan dalam n | nengikuti Kompetisi Sains Madrasah |
|--------------------------------------------------|--------------------------------------|------------------------------------|
| 1. Data Siswa                                    |                                      |                                    |
| Nomor Induk Kependudukan                         | Nama Peserta                         | NISN                               |
| NIK Siswa dapat dilihat dalam KK                 |                                      |                                    |
| Tempat Lahir (*)                                 | Tanggal Lahir (*)                    | Jenis Kelamin (*)                  |
|                                                  | Format : dd-mm-yyyy                  | 💿 Laki - Laki 💿 Perempuan          |
| Kelas                                            | Kompetisi yang akan diikuti ? (*)    |                                    |
| Contoh : VII (Tujuh)                             | - Pilih Kompetisi                    |                                    |
| Prestasi Siswa                                   | Alamat L                             | engkap Siswa                       |

- Isi point pertama yaitu Data Siswa seperti dibawah ini :

| 1. Data Siswa                       |                     |                                   |                           |  |
|-------------------------------------|---------------------|-----------------------------------|---------------------------|--|
| Nomor Induk Kependudukan            | Nama Peserta        |                                   | NISN                      |  |
| 1243770038773000                    | Abdul Aziz          |                                   | 0093873660                |  |
| Tempat Lahir (*)                    | Tanggal Lahir (*)   |                                   | Jenis Kelamin (*)         |  |
| Bandung                             | 19-09-2007          |                                   | ◉ Laki - Laki © Perempuan |  |
| Kelas                               | Kompetisi yang al   | Kompetisi yang akan diikuti ? (*) |                           |  |
| X (Sepuluh)                         | Matematika Ter      | integrasi                         |                           |  |
| Prestasi Siswa                      |                     | Alamat Lengkap Si                 | swa                       |  |
| Juara KSM tingkat Satuan Pendidikar | n bidang Matematika | Jalan Pertanian 4                 | no 25                     |  |

Isi Point kedua yaitu Upload Foto Siswa
 Peserta KSMO 2020 wajib mengirim 3 Foto yang berbeda guna proses
 verifikasi dan validasi ketika pelaksanaan Tes, pastikan wajah
 Peserta terlihat.

| 2. Upload Foto Peserta ( Setiap Peserta yang didaftarkan harus mengirimkan 3 foto yang berbeda)                |                                                                                               |                                                                                                    |  |
|----------------------------------------------------------------------------------------------------|-----------------------------------------------------------------------------------------------|----------------------------------------------------------------------------------------------------|--|
| Upload Foto 1<br>(Formal menggunakan seragam latar belakang biru dan<br>pastikan wajah Peserta terlihat jelas) | Upload Foto 2<br>(pastikan wajah Peserta terlihat jelas, Foto harus<br>berbeda dengan foto 1) | Upload Foto 3<br>(pastikan wajah Peserta terlihat jelas,Foto harus<br>berbeda dengan foto 1 dan 2) |  |
| Browse No file selected.                                                                                       | Browse No file selected.                                                                      | Browse No file selected.                                                                           |  |

- Isi data Orang Tua Siswa seperti dibawah ini :

#### 3. Data Orang tua

| Nomor Induk Kependudukan Ayah | Nama Ayah            |
|-------------------------------|----------------------|
| 0297377311200399              | Muhammad Abdul Rohim |
| Nomor Induk Kependudukan Ibu  | Nama Ibu             |
| 0397377311200396              | Siti Mutmainah       |

- Setelah semua form terisi klik tombol Kirim Peserta seperti dibawah ini :

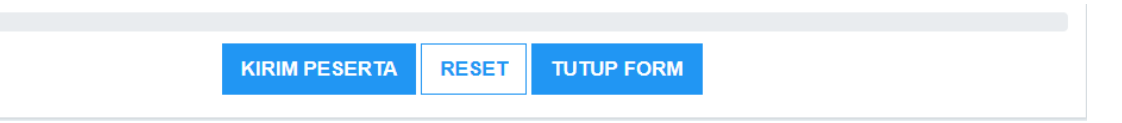

- Jika proses pengiriman dan Pendaftaran Peserta berhasil Anda akan dialihkan kehalaman tabel Peserta .

#### 3. Data Peserta KSM 2020

Klik pada menu Peserta KSM untuk melihat data peserta yang Anda kirimkan dalam mengikuti Kompetisi Sains Madrasah Online Nasional 2020.

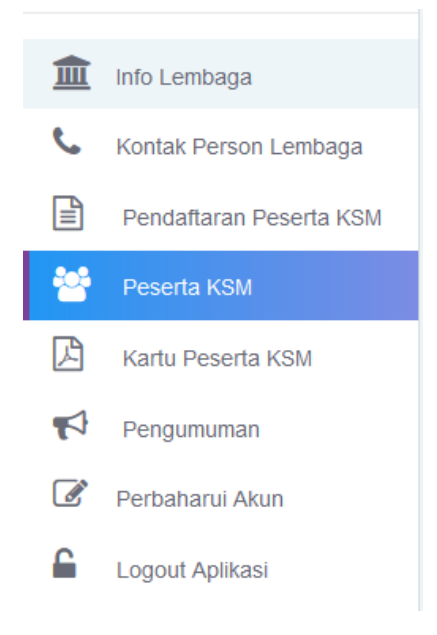

Kemudian Anda akan dialihkan kehalaman Peserta KSM di Madrasah atau Sekolah Anda seperti dibawah ini :

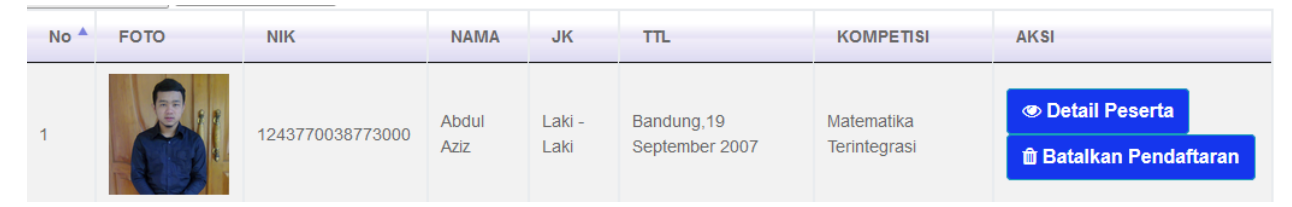

Tombol Detail Peserta untuk melihat Data Lengkap Peserta yang Anda kirimkan.

Tombol Batalkan Pendaftaran untuk membatalkan proses pendaftaran atau mengganti dengan Peserta lain.

Proses pembatalan Peserta hanya dapat dilakukan selama proses pendaftaran belum ditutup .

4. Kartu Peserta Tes dan Pakta Integritas KSMO 2020 Kartu Peserta Tes dan Pakta Integritas dapat dicetak setelah pendaftaran ditutup, Setiap Peserta wajib menandatangani blanko Pakta Integritas kemudian

diupload melalui portal KSMO oleh Lembaga masing-masing. Setiap Peserta yang Anda daftarkan akan mendapat Nomor Tes untuk masuk kedalam Aplikasi Computer Based Test (CBT) KSMO 2020.

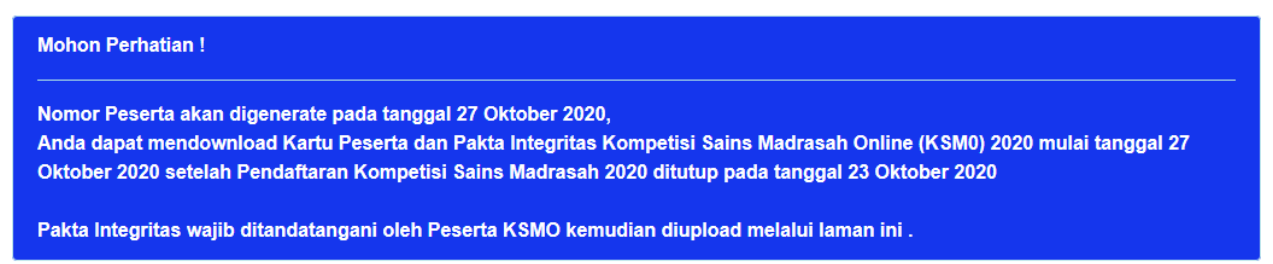

5. Pengumuman KSM0 2020

Informasi dan pengumuman terkait mekanisme uji coba dan

pelaksanaan KSM online 2020 akan disampaikan melalui menu

pengumuman pada akun masing-masing.

Instaler KSMO 2020 dan petunjuk instalasi akan disampaikan melalui menu pengumuman.

Silahkan lihat jadwal Pelaksanaan KSMO 2020 dibawah ini :

### Waktu dan Tempat Pelaksanaan

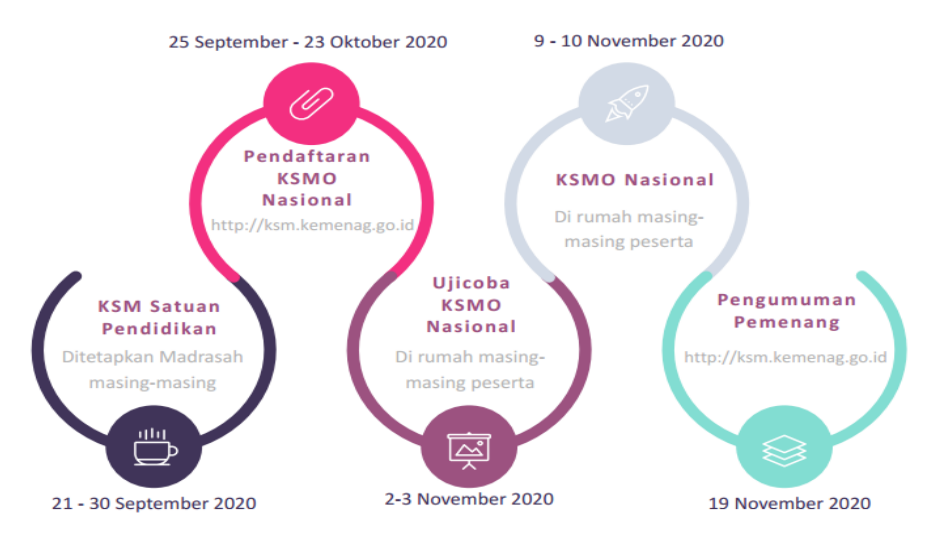

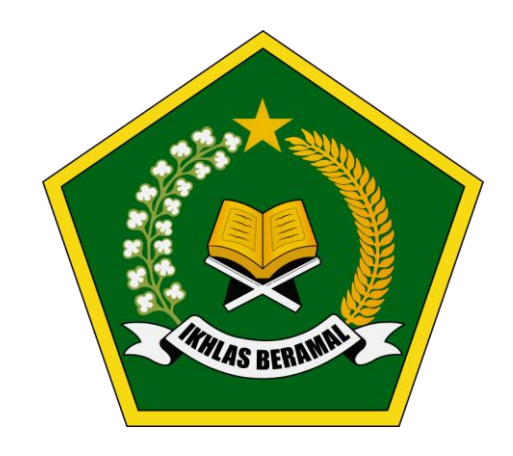

# DIREKTORAT KURIKULUM SARANA KELEMBAGAAN DAN KESISWAAN DIREKTUR JENDERAL PENDIDIKAN ISLAM KEMENTERIAN AGAMA REPUBLIK INDONESIA